## HOW TO....Get a Top Times Report

From the home page:

## TIMES $\rightarrow$ TIME SEARCH & POWER POINT CALCULATOR

## **Click on EVENT RANK SEARCH**

| TIMES SEARCH & POWER POINT CALCUI | LATOR |
|-----------------------------------|-------|
|                                   |       |

Search for your times or your favorite swimmer's by individual or event, plus check out the latest rankings.

| INDIVIDUAL TIME SEARCH                     | INDIVIDUAL EVENT RANK | EVENT RANK SEARCH | POWER POINT CALCULATOR |
|--------------------------------------------|-----------------------|-------------------|------------------------|
| First Name                                 | Last Name             |                   |                        |
| First name is required<br>Competition Year | Date Range            |                   |                        |

Select the competition year

Select the Distance, Stroke, and Course

**Select the Gender** 

Standard- Leave to default "Slower than B"

LSC- If you are looking for Top Times in the US, leave default to ALL. If you are looking for Top Times in your LSC, click specified and use the drop down to select the LSC.

Zone- If you are looking for Top Times in US, leave default to ALL. If you are looking for Top Times in a specific zone, use the drop down to select a specific zone.

Age Range- Use the drop down to select the age. If you are looking for a report for a single age group, pick that specific age in both drop down boxes. For example for 13 year old top times report, select 13 in the box on the left and 13 in the box on the right.

**Output To- Select List On This Page or PDF Report** 

Search for your times or your favorite swimmer's by individual or event, plus check out the latest rankings.

| INDIVIDUAL TIME SEARCH         | INDIVID        | DUAL EVENT RANK | EVENT RANK SEARCH |
|--------------------------------|----------------|-----------------|-------------------|
| Competition Year               |                | Date Range      |                   |
| 2017(9/1/16 to 8/31/17) V      | or             |                 | то                |
| Distance Stroke C<br>50 V FR V | ourse<br>SCY V |                 |                   |
| Gender                         |                |                 |                   |
| 🔵 Male 🔿 Female 🔿              | Mixed          |                 |                   |
| Standard                       |                |                 |                   |
| "Slower than B"                |                |                 |                   |
| LSCs                           |                |                 |                   |
| All O Specified                |                |                 |                   |
| Zone                           | _              |                 |                   |
| All 🗸                          |                |                 |                   |
| Age Range                      |                |                 |                   |
| 13 V To 13 V                   | ]              |                 |                   |
| Output To                      |                |                 |                   |
| 🜔 List On This Page 🔿 P        | DF Report      |                 |                   |

| Output To                                                | Click on Optional Parameters +                                                     |
|----------------------------------------------------------|------------------------------------------------------------------------------------|
| List On This Page O PDF Report                           |                                                                                    |
| PTIONAL PARAMETERS +                                     | Times to Include- Leave at defualt                                                 |
| Best Time Only For Swimmer   Iub: ALL or Search for Club | Club- Leave at ALL unless you are<br>looking for top times from a<br>specific club |
| nclude times for USA Swimming Members only<br>Yes V      | Include times for USA Swimming<br>members only- leave at default,<br>YES           |
| x Results<br>0                                           | Max Results- Set to what you would like to see                                     |
| Rank V 2.                                                | — Sort By- Leave at defualt, RANK                                                  |
| FIND TIMES                                               | Click on FIND TIMES                                                                |

If you selected the output to PDF, a pop up will open with the report. You can select the file type you would like and click change.

| Event Search Results |                           |                                                    |                                             |                                                                     |                                                                  |                                         |                                                                                                    |                                                                                                    |                                           |
|----------------------|---------------------------|----------------------------------------------------|---------------------------------------------|---------------------------------------------------------------------|------------------------------------------------------------------|-----------------------------------------|----------------------------------------------------------------------------------------------------|----------------------------------------------------------------------------------------------------|-------------------------------------------|
| Adobe PDF • Change   |                           |                                                    |                                             |                                                                     |                                                                  |                                         |                                                                                                    |                                                                                                    |                                           |
|                      |                           |                                                    |                                             |                                                                     |                                                                  |                                         |                                                                                                    |                                                                                                    |                                           |
|                      |                           |                                                    |                                             |                                                                     |                                                                  |                                         |                                                                                                    |                                                                                                    |                                           |
|                      | Pa                        | ge 1 o                                             | of 1                                        |                                                                     |                                                                  | Even                                    | t Rank Searc                                                                                                    | h                                                                                                    |                                           |
|                      |                           |                                                    |                                             |                                                                     |                                                                  |                                         | VENU: 50 FH SCY                                                                                                    |                                                                                                    |                                           |
|                      | 50                        | FRSCY                                              |                                             |                                                                     |                                                                  |                                         |                                                                                                    |                                                                                                    |                                           |
|                      | 50<br>Rani                | FR SCY                                             | Power                                       | Name                                                                | Swim Date                                                        | Apr Li                                  | SC Club Name                                                                                                    | Most Name                                                                                                    | Time Standard                             |
|                      | 50<br>Rani<br>1           | FR SCY<br>Tase<br>21.67                            | Power<br>Points<br>950                      | Name<br>Feyerick, Buetl                                             | Bwim Date<br>12/16/2016                                          | Apr Li<br>tj P                          | SC Club Name<br>/ Nation's Capital Svim.<br>Cub                                                                                                 | Meet Name<br>2016 PV NCAP Instational                                                                                                    | Tites Mandard                             |
|                      | 50<br>Ram<br>1<br>2       | FR SCY<br>Tase<br>21.57<br>21.59                   | Power<br>Points<br>950<br>948               | Name<br>Peyenisk, Boell<br>Crews, Kal                               | Swim Date<br>12/16/2016<br>10/16/2016                            | Apr Li<br>13 Pr<br>13 St                | 5C Club Name<br>7 Nation's Capital Suin<br>Club<br>8 Tackae-Tathoe Swim<br>Team                                                                 | Meet Name<br>2016 PV NCAP Indiational<br>2016 PC REHO King of the Hill<br>Challenge                                                                  | Time Standard<br>*AAAC*                   |
|                      | 50<br>Rami<br>1<br>2<br>3 | FR SCY<br>Tese<br>21.67<br>21.59<br>21.50          | Power<br>Points<br>950<br>948<br>920        | Name<br>Feyenick, Boet<br>Crews, Kal<br>Alexy, Jack                 | Beter Date<br>13/16/2016<br>10/16/2016<br>12/17/2016             | Ape L1<br>13 P                          | 5C Club Name<br>V Nation's Capital Swim<br>Club<br>N Tructure Tation Swim<br>Tation<br>J Somenast Hills YMCA                                    | Minet Name<br>2016 PV NCAP Instalational<br>2016 PC RENO King of Ine Hill<br>Challenge<br>2016 NJS Holday Classic XXX                                | Time Mandred<br>MAAC<br>MAAC              |
|                      | 50<br>Rami<br>2<br>3<br>3 | FR SCY<br>Time<br>21.67<br>21.59<br>21.90<br>21.90 | Power<br>Points<br>950<br>948<br>920<br>920 | Name<br>Feyenick, Bosti<br>Creve, Kal<br>Alexy, Jack<br>Lovalio, Jc | 3wim Date<br>13/16/3016<br>10/16/2016<br>13/17/2016<br>11/4/2016 | Age L1<br>13 P<br>13 SI<br>13 N<br>13 N | Club Name     Nation's Capital Swim     Club     Taucaso-Tation Swim     Taucaso-Tation Swim     Taucaso     Somerset Hills YMCA     Unattached | Meet Name<br>2015 PV NCAP Instalational<br>2015 PC RENO King of the Hill<br>Challenge<br>2015 N25 Holday Classic XXX<br>2015 N2 Ak Hild Championship | Time Standard<br>"AAA"<br>"AAA"<br>'AAAA" |

When results are loaded to SWIMS the times are automatically updated.